## **Professional Development User Guide**

## with WinCapWeb.

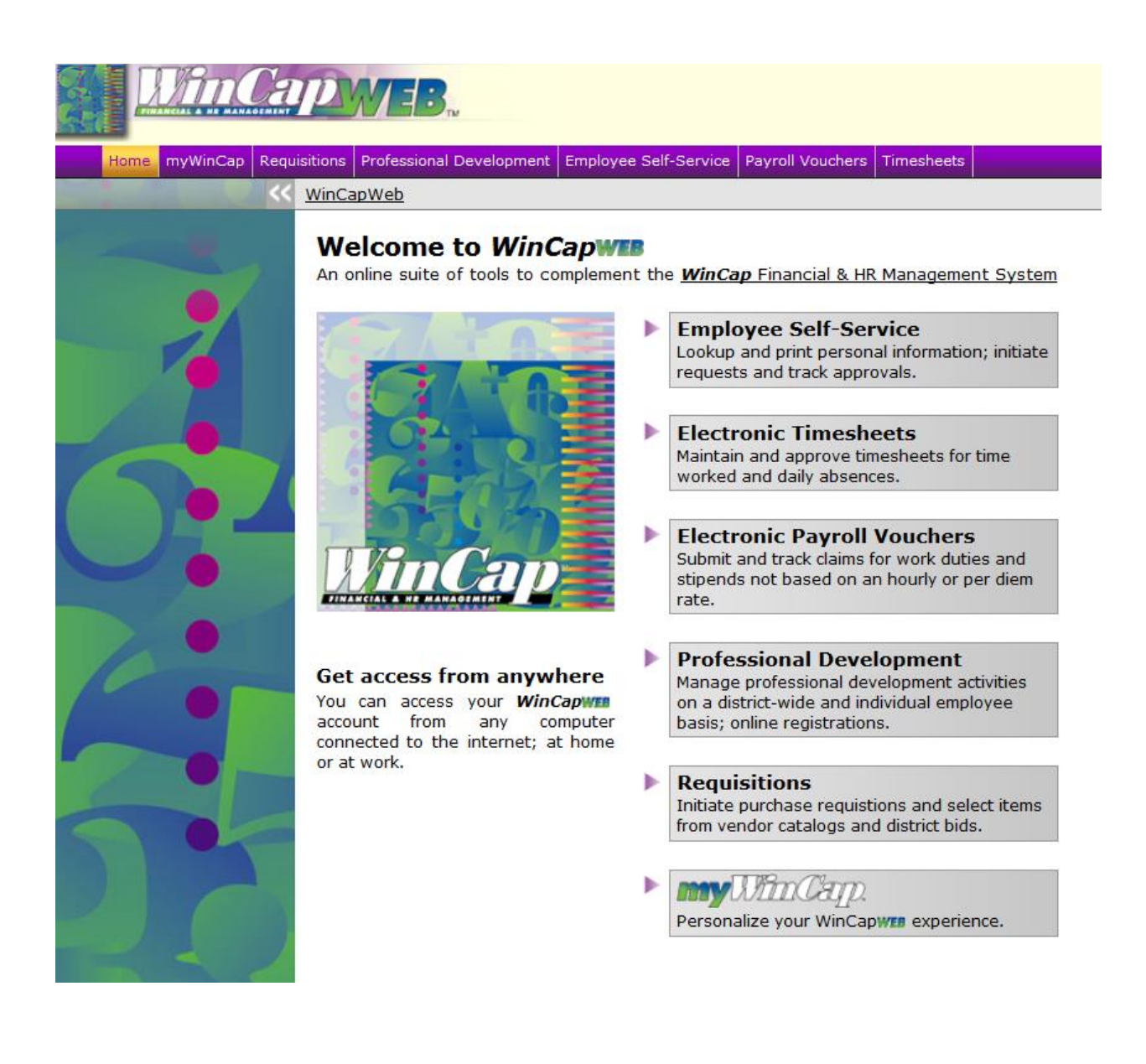

Christine Starks Building/Program Administrator W.T. Hoag Educational Center As of the 2016-2017 School Year records for Professional Development will now be found within WinCapWeb. This guide will help you navigate this feature.

First! Log In. Use the Forgot Password button if you need help. Every Lake Shore LSCTA member has a WinCapWeb account using their email address as the Username.

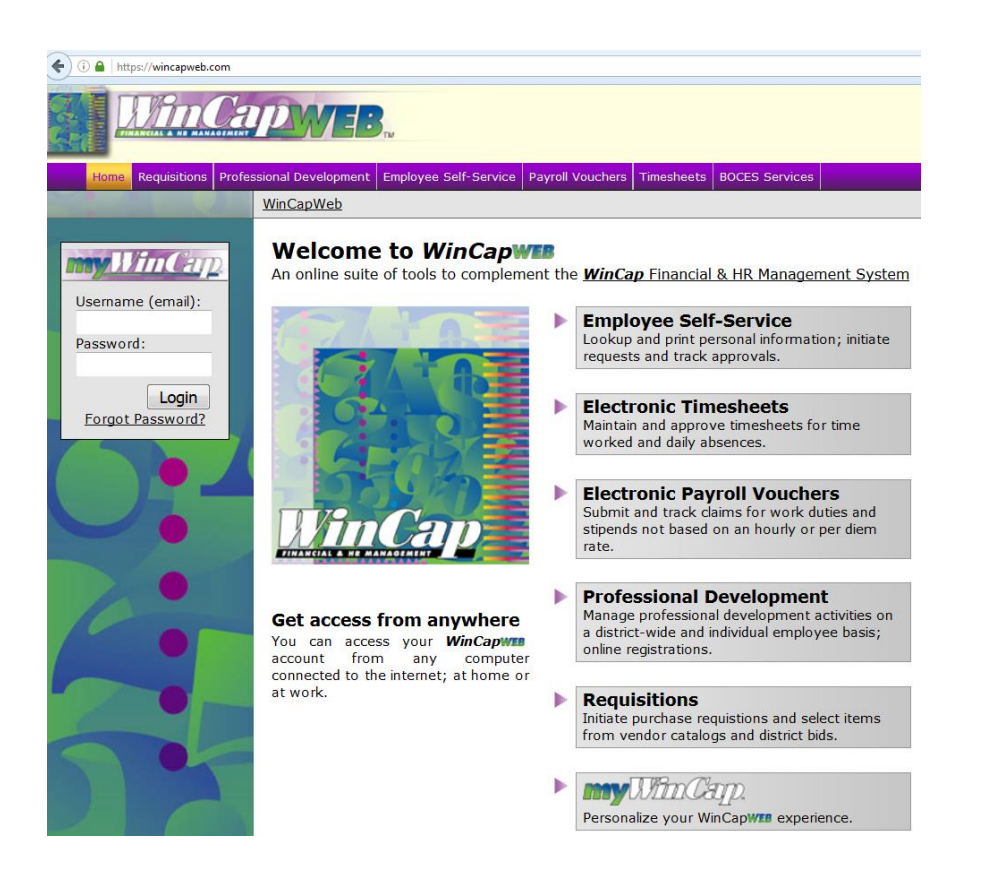

This is what you will see once you are logged in. Notice the top-right corner; it should say Lake Shore (Evans-Brant). If it does not, click the Change Site button and choose Lake Shore (Evans-Brant).

|                       | Capyes.                          |                            |                    |                 |                  |                 |        |                   |                      | Lake Shore<br>cstarks@la<br>Change Site   m | (Evans-Brant)<br>keshorecsd.org |
|-----------------------|----------------------------------|----------------------------|--------------------|-----------------|------------------|-----------------|--------|-------------------|----------------------|---------------------------------------------|---------------------------------|
| Home                  | Requisitions Professional Develo | pment Employee Self-Ser    | rice Payroll Vouch | ers Timesheet   | \$               |                 |        |                   |                      |                                             |                                 |
| Configure]            |                                  |                            |                    |                 |                  |                 |        | <br>              |                      | *All 1                                      | Times are in EDT/EST            |
| My Contractual Profes | ssional Development Progress     |                            |                    |                 |                  |                 |        | Activity Catalogs |                      |                                             |                                 |
|                       | My Contractual Units Sur         | <u>imary</u>               |                    |                 |                  |                 |        |                   | Activity Catalog     | Activities                                  |                                 |
|                       | Contractual Group Period         | Required Unit Description  | on Completed       | In Progress     | Required (       | Completed       | Action |                   | 2016-2017 PD Catalog | 32                                          |                                 |
|                       |                                  | .[                         | no records]        |                 |                  |                 |        |                   |                      |                                             | 2                               |
| myActivities          |                                  |                            |                    |                 |                  |                 |        |                   |                      |                                             |                                 |
|                       | My Activities                    |                            |                    | Upco            | oming/Ongoin     | ng Activities + | •      |                   |                      |                                             |                                 |
|                       | Date Activity Nan                | ne Enrollment Approv       | al PD Clk Hrs      | Eval Comp.      | Credit Granted   | d Action        |        |                   |                      |                                             |                                 |
|                       |                                  | [                          | no records]        |                 |                  |                 |        |                   |                      |                                             |                                 |
|                       | Shown above are upcom            | ng Activities that you are | (or were at one    | point) enrolled | d in (up to five | are displayed   | i).    |                   |                      |                                             |                                 |

## Lake Shore Central School

There is a drop down menu for the *Professional Development Tab*, just like the others you already had access to.

| WinCap                         | WEB.                     |                       |                  |            |  |          |            | Lake S<br>cstark<br>Change Si | hore (Evans-Brar<br>cs@lakeshorecsd.org<br>te   myAccount |
|--------------------------------|--------------------------|-----------------------|------------------|------------|--|----------|------------|-------------------------------|-----------------------------------------------------------|
| Home myWinCap Requisitions     | Professional Development | Employee Self-Service | Payroll Vouchers | Timesheets |  |          |            |                               |                                                           |
| ire]                           | My Profile               | •                     |                  |            |  |          |            |                               | *All Times are in EDT                                     |
|                                | Catalogs                 | •                     |                  |            |  |          |            |                               |                                                           |
| intractual Professional Develo | Activity Request Forms   | •                     |                  |            |  | Activity | y Catalogs |                               |                                                           |
| My Contra                      |                          |                       |                  |            |  |          |            |                               |                                                           |

Under <u>My Profile</u> you will see your planned activities, requests, a calendar view and your history in transcript format.

| PROFESSIONAL DEVELOPMENT                                                               |                                                                                              |                                                                                     |       |  |  |  |  |  |  |  |  |
|----------------------------------------------------------------------------------------|----------------------------------------------------------------------------------------------|-------------------------------------------------------------------------------------|-------|--|--|--|--|--|--|--|--|
| Home myWinCap R                                                                        | equisitio                                                                                    | ns Professional Development Employee Self-Service Payroll Vouchers Timesheets       |       |  |  |  |  |  |  |  |  |
| WinCapWeb > Professional Development > My Profile > My Activities/My Activity Requests |                                                                                              |                                                                                     |       |  |  |  |  |  |  |  |  |
| My Profile                                                                             | H                                                                                            | My Activities My Activity Requests Calendar My Transcript                           |       |  |  |  |  |  |  |  |  |
| My Activities/My Activity<br>Requests                                                  | Arctivities/My Activity Status: All   Enrolled and Waitlist   Instructor   Completed   Other |                                                                                     |       |  |  |  |  |  |  |  |  |
| My Contractual Units                                                                   |                                                                                              | My Activities 🛛 🗸 🔖                                                                 | 1     |  |  |  |  |  |  |  |  |
| My Certifications                                                                      |                                                                                              | 0-0 of 0 First   Previous   Next                                                    | Last  |  |  |  |  |  |  |  |  |
| <u>Catalogs</u>                                                                        | [+]                                                                                          | Activity Name 🔺 Date Enrollment Approval Appr. Deadline Credit Granted PD Clk Hrs A | ction |  |  |  |  |  |  |  |  |
| Activity Request Forms                                                                 | [+]                                                                                          | [no records]                                                                        |       |  |  |  |  |  |  |  |  |
| ,,                                                                                     |                                                                                              | 0-0 of 0 First   Previous   Next                                                    | Last  |  |  |  |  |  |  |  |  |
| Admin Menu                                                                             | [+]                                                                                          |                                                                                     |       |  |  |  |  |  |  |  |  |

The catalog can be viewed as a list and sorted by name or date. It is easy to enroll! Just click on the **ENROLL** button and follow the prompts. You can also view it as a calendar and easily link to the enrollment page.

| atalogs ∺                 | Providers (all)                                                 |                     |         |                       |                |                                   |                       |
|---------------------------|-----------------------------------------------------------------|---------------------|---------|-----------------------|----------------|-----------------------------------|-----------------------|
| 2016-2017 PD Catalog      | Provider: (aii)                                                 |                     |         |                       |                |                                   |                       |
| ctivity Request Forms I+I | search clear                                                    |                     |         |                       |                |                                   |                       |
| idmin Menu I+I            | Activities: All   Upcoming/Ongoing Activities   Past A          | Activities          |         |                       |                |                                   |                       |
| A statute                 | 2016-2017 PD Catalog                                            |                     |         |                       |                | Go To                             | VSB                   |
| Quick Help                |                                                                 |                     |         |                       |                | 1-25 of 27 First   Previo         | us   <u>Next</u>   La |
| Reset Display Settings    | Activity Name                                                   | First Class Date 🔺  | Seats   | Instructor(s)         | First Meeting  | Time Loc.                         | Action                |
| Export to Excel           | Using Number Talks                                              | 07/26/2016 12:15 PM | 0 (20)  | Kerry Buell           | Classroom 1    | 19 (WT Hoag Educational Center)   | ENROLL                |
|                           | Using Number Talks                                              | 07/28/2016 09:00 AM | 0 (20)  | Kerry Buell           | Classroom 1    | 9 (WT Hoag Educational Center)    | ENROLL                |
|                           | Using Number Talks                                              | 07/28/2016 09:00 AM | 0 (20)  | Kerry Buell           | Classroom 1    | 9 (WT Hoag Educational Center)    | ENROLL                |
|                           | Preparing and Reviewing IEP's 2016/2017                         | 08/08/2016 02:45 PM | 11 (25) | DARLENE ZWAWA         | Media Center   | (Lake Shore Middle School)        | ENROLL D              |
| 1000                      | Ga Ga for Google                                                | 08/10/2016 08:30 AM | 0 (25)  | DEANN POLEON          | Media Center   | (Lake Shore Senior High School)   | ENROLL                |
|                           | Ga Ga for Google                                                | 08/17/2016 08:30 AM | 0 (25)  | DEANN POLEON          | Media Center   | (Lake Shore Senior High School)   | ENROLL                |
|                           | Preparing and Reviewing JEP's 2016/2017                         | 08/24/2016 09:00 AM | 3 (25)  | MICHAEL BRINKERHOFF   | Classroom 10   | 2 (Lake Shore Senior High School) | ENROLL                |
|                           | Using IXL Data in the Classroom                                 | 08/25/2016 09:00 AM | 5 (25)  | JENNIFER PHILAROM     | Classroom 1    | 4 (Highland Elementary School)    | ENROLL                |
|                           | Niagara Frontier Council for the Social Studies Conference 2016 | 08/30/2016 04:00 PM | 0 (-)   |                       |                |                                   | ENROLL                |
|                           | Elementary Math Module Meetings                                 | 09/14/2016 03:45 PM | 5 (25)  | JENNIFER PHILAROM     | Classroom 1    | 4 (Highland Elementary School)    | ENROLL                |
|                           | Assisstive Listening Devices and Systems in the Classroom       | 09/20/2016 03:45 PM | 3 (25)  | Katherine Pogorzelski | Library (JT W  | augh Elementary)                  | ENROLL                |
|                           | Ga Ga for Google                                                | 10/12/2016 03:30 PM | 0 (25)  | DEANN POLEON          | Media Center   | (Lake Shore Senior High School)   | ENROLL                |
|                           | Using Picture Books Across the Curriculum                       | 10/17/2016 03:50 PM | 1 (25)  | Susan Walterich       | Library (Highl | and Elementary School)            | ENROLL                |
|                           | Sign Language: Signs for the Classroom and Therapy Setting      | 10/18/2016 03:45 PM | 1 (25)  | Katherine Pogorzelski | Media Center   | (Lake Shore Middle School)        | ENROLL D              |
|                           | Ga Ga for Google                                                | 10/19/2016 03:30 PM | 0 (25)  | DEANN POLEON          | Media Center   | (Lake Shore Senior High School)   | ENROLL )              |
|                           | Elementary Math Module Meetings                                 | 10/19/2016 03:45 PM | 4 (25)  | JENNIFER PHILAROM     | Classroom 1    | 4 (Highland Elementary School)    | ENROLL                |
|                           | Overview of the Wechsler Individual Achievement Test III        | 10/19/2016 03:45 PM | 0 (25)  | DOLORES ARMBRUST      |                |                                   | ENROLL                |
|                           |                                                                 |                     |         |                       |                |                                   |                       |
|                           |                                                                 |                     |         |                       |                |                                   |                       |
|                           | Enroll in an Activity                                           |                     |         |                       |                |                                   |                       |
| talogs (-)                | You are not yet enrolled in this activity                       |                     |         |                       |                |                                   |                       |
| 016-2017 PD Catalog       | Please review the information provided on this form             | and select enroll   |         |                       |                |                                   |                       |
| tivity Request Forms (+)  |                                                                 |                     |         |                       |                |                                   |                       |
|                           | Title.                                                          |                     |         |                       |                |                                   |                       |
| dmin Menu (+)             |                                                                 |                     |         |                       |                |                                   |                       |
|                           | Using Number Talks                                              |                     |         |                       |                |                                   |                       |
|                           |                                                                 |                     |         |                       |                |                                   |                       |
|                           | Description: show more                                          |                     |         |                       |                |                                   |                       |
|                           |                                                                 |                     |         |                       |                |                                   |                       |

Activity Detail Activity Type: Using Number Talks 2016-2017 PD Catalog Activity Catalog: Activity Number: UNT0002.0006 Professional Development Clock Hours: 3.0000 Certification Maintenance: Yes Provider: Lake Shore (Evans Brant) Enroliment: Instructor(s): Kerry Buell Minimum Enrollment: 5 Maximum Enrollment: 20 Cost/Fees: Reason for Attending: Meeting Time Selections Group 
Selection [no records]

Lake Shore Central School

Enroll Cancel

If you would like to be Pre Approved to attend something that Lake Shore is not offering; complete the form online. It is under the <u>Activity Request Forms</u> menu. Simply fill in the text boxes and follow the prompts. You will receive an email when it is approved. As in the past, send proof of attendance to Christine Starks at W.T. Hoag, for credit to be granted.

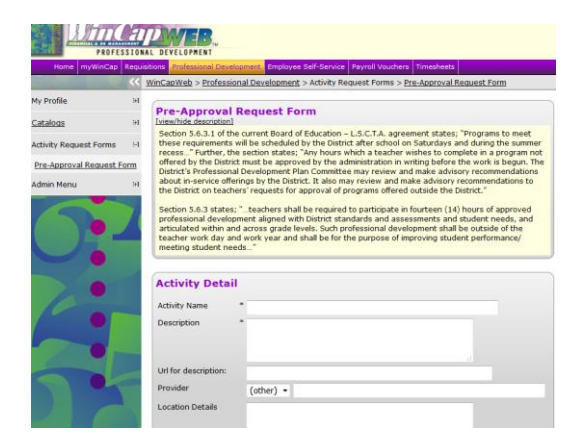

As always, if you have questions, please call ext. 2480. We are happy to help!!